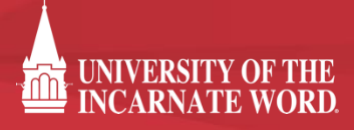

## HOW TO DOWNLOAD & SUBMIT SCORE REPORTS TO UIW

## SUBMITTING SAT SCORES

- 1. Log into your College Board account by visiting <u>www.collegeboard.org</u>.
- 2. On your Dashboard, choose the **"My SAT"** tab

| ✓ ⑦ CollegeBoard                                       |                                                         | Lindsay 🧧                                                                                                    | Search Q                                   |
|--------------------------------------------------------|---------------------------------------------------------|----------------------------------------------------------------------------------------------------|--------------------------------------------|
| Hi, Lindsay. We<br>Board. We can h<br>on the road to c | lcome to the College<br>nelp you get started<br>ollege. | My SAT<br>PSAT/NMSQT, PSAT 10, and PSAT 8/9 S<br>AP Scores<br>Build Your College List (0)<br>Update Your Account | cores                                      |
| Plan for College With<br>BigFuture                     | Take ar                                                 | n SAT Practice Test                                                                                              | Share These Resources with<br>Your Parents |
| SAT >                                                  | <b>AP</b> >                                             | College Planning >                                                                                               | ACCUPLACER                                 |
| SAT Subject Tests                                      | AP Students                                             | College Search                                                                                                   | CLEP >                                     |
| PSAT/NMSQT >                                           | AP Central                                              | Scholarships                                                                                                    | Search >                                   |
| PSAT 10                                                | Pre-AP >                                                | Student Search Service                                                                                           | CSS Profile >                              |
| PSAT 8/9 >                                             | SpringBoard >                                           | Career Finder                                                                                                    | PowerFAIDS >                               |

 Scroll down towards the bottom of the page and choose the yellow "View Score Details" button next to the scores you want to download.

| My SA | т                                                      | 습 Home             | Update My Info | Help |
|-------|--------------------------------------------------------|--------------------|----------------|------|
|       | Hi, Lindsay                                            | Register for the S | AT             |      |
|       | What to do next?                                       |                    |                |      |
|       | Send your scores to colleges and scholarship programs. |                    | <i>→</i>       |      |
|       | Get ready for college - take the SAT.                  |                    | <b>→</b>       |      |
|       | My Test Registrations                                  |                    |                |      |
|       | You have no open registrations.                        |                    |                |      |
|       | My Scores                                              | Send Available Sco | ores           |      |
|       | SAT with Essay – March 10                              | View Score Detai   | ls             |      |
|       | Reading Math Writing                                   | View Score Send    | ls             |      |

4. Once you see your full report, choose the **"Print Full Score Report"** button at the top right of your report.

| CollegeBoard                                                                                                    | com                                                                                                    |                                                                                                    |                                                             |                                                                                                    | <b>1</b>                                   | for Studer                                                |
|----------------------------------------------------------------------------------------------------|----------------------------------------------------------------------------------------------------|----------------------------------------------------------------------------------------------------|-------------------------------------------------------------|----------------------------------------------------------------------------------------------------|--------------------------------------------|-----------------------------------------------------------|
| SAT: MY SCORE                                                                                                    | REPORT<br>t: March 10                                                                                                    |                                                                                                    |                                                             |                                                                                                    |                                            |                                                           |
| Y SCORE<br>EPORT TO                                                                                                    | ND SCORES                                                                                                    | MY SCORE<br>RECIPIENTS                                                                                     |                                                             |                                                                                                    |                                            | ? SAT He                                                  |
| TEST: March 10                                                                                                    |                                                                                                    |                                                                                                    |                                                             |                                                                                                    | Update My In                               | nfo   <u>Sign Out</u>                                     |
| RE REPORT CRITIC                                                                                                    | AL<br>IG: MA                                                                                                    | THEMATICS:                                                                                                 | WRITING:                                                    |                                                                                                    |                                            |                                                           |
|                                                                                                    |                                                                                                    |                                                                                                    |                                                             | (                                                                                                    |                                            | -ULL SCORE REPOR                                          |
|                                                                                                    |                                                                                                    |                                                                                                    |                                                             |                                                                                                    | Requires Add                               | obe Acrobat Reader                                        |
| SUMMARY OF RESUL                                                                                                    | .TS                                                                                                    |                                                                                                    |                                                             |                                                                                                    | Requires <u>Ado</u>                        | obe Acrobat Reader                                        |
| SUMMARY OF RESUL<br>Congratulations on taking the<br>The SAT is one indicator of h<br>school and that will help you                                                                                                    | <b>_TS</b><br>SAT! You're showing co<br>ow ready you are to han<br>succeed in college.                                                                                | Ileges that you're serio                                                                                   | ous about getting<br>The test measure                       | an education.<br>es the critical t                                                                                                    | Requires <u>Add</u>                        | bbe Acrobat Reader                                        |
| SUMMARY OF RESUL<br>Congratulations on taking the<br>The SAT is one indicator of h<br>school and that will help you<br>Learn more about who takes                                                                                                    | .TS<br>SAT! You're showing co<br>ow ready you are to han<br>succeed in college.<br>the SAT.                                                                           | illeges that you're serio<br>dle college-level work.                                                       | ous about getting<br>The test measure                       | an education.<br>es the critical t                                                                                                    | Requires <u>Add</u><br>hinking skills that | bbe Acrobat Reader<br>t you learned in<br>ur Score Report |
| SUMMARY OF RESUI<br>Congratulations on taking the<br>The SAT is one indicator of h<br>school and that will help you<br>Learn more about who takes<br>CRITICAL READING:                                                                                                    | .TS<br>SAT! You're showing co<br>ow ready you are to han<br>succeed in college.<br>the SAT.                                                                           | Ileges that you're serio                                                                                   | ous about getting<br>The test measure<br>TOTAL<br>QUESTIONS | an education.<br>es the critical ti<br>U<br>CORRECT<br>ANSWERS                                                                                                    | Requires Add                               | t you learned in<br>Ur Score Report                       |
| SUMMARY OF RESUL<br>Congratulations on taking the<br>The SAT is one indicator of h<br>school and that will help you<br>Learn more about who takes<br>CRITICAL READING:<br>RANCE                                                                                                    | TS<br>SAT! You're showing co<br>ow ready you are to han<br>succeed in college.<br>the SAT.                                                                            | Illeges that you're serie<br>dle college-level work.                                                       | ous about getting<br>The test measure<br>TOTAL<br>QUESTIONS | an education.<br>as the critical the critical t | Requires Add                               | t you learned in<br>Ur Score Report                       |
| SUMMARY OF RESUL<br>Congratulations on taking the<br>The SAT is one indicator of h<br>school and that will help you<br>Learn more about who takes<br>CRITICAL READING:<br>RANGE                                                                                                    | SAT! You're showing co<br>ow ready you are to han<br>succeed in college.<br>the SAT.                                                                                  | Ileges that you're serie<br>dle college-level work.<br>READING<br>E COMPLETION                             | ous about getting<br>The test measure                       | an education.<br>as the critical the<br>U                                                                                                    | Requires Add                               | t you learned in<br>ur Score Report                       |
| SUMMARY OF RESUL<br>Congratulations on taking the<br>The SAT is one indicator of h<br>school and that will help you<br>Learn more about who takes<br>CRITICAL READING:<br>RANGE<br>200<br>When you take a test m                                                                                                  | TS<br>SAT! You're showing co<br>ow ready you are to han<br>succeed in college.<br>the SAT.                                                                            | Illeges that you're serie<br>dle college-level work.<br>READING<br>E COMPLETION<br>BASED READING           | The test measure                                            | an education.<br>es the critical the<br>U                                                                                                    | Requires Add                               | t you learned in<br><u>ur Score Report</u>                |
| SUMMARY OF RESUL<br>Congratulations on taking the<br>The SAT is one indicator of h<br>school and that will help you<br>Learn more about who takes<br>CRITICAL READING:<br>RANGE<br>200<br>When you take a test m<br>once, your scores may<br>expected variation is co<br>your score range?                        | TS<br>SAT! You're showing co<br>ow ready you are to han<br>succeed in college.<br>the SAT.                                                                            | Ileges that you're serie<br>dle college-level work.<br>READING<br>E COMPLETION<br>BASED READING            | The test measure                                            | an education.<br>es the critical the<br>U                                                                                                    | Requires Add                               | t you learned in<br><u>ur Score Report</u>                |
| SUMMARY OF RESUL<br>Congratulations on taking the<br>The SAT is one indicator of h<br>school and that will help you<br>Learn more about who takes<br>CRITICAL READING:<br>RANGE<br>200<br>When you take a test m<br>once, your scores may<br>expected variation is co<br>your score range?                        | LTS<br>SAT! You're showing co<br>ow ready you are to hand<br>succeed in college.<br>the SAT.<br>BOO<br>CRITICAL<br>SENTENC<br>Ore than<br>rary. This<br>sidered<br>2. | Illeges that you're serie<br>dle college-level work.<br>READING<br>E COMPLETION<br>BASED READING<br>More t | ous about getting<br>The test measure<br>TOTAL<br>QUESTIONS | an education.<br>es the critical the<br>U<br>CORRECT<br>ANSWERS                                                                                                    | Requires Add                               | t you learned in<br>ur Score Report                       |
| SUMMARY OF RESUL<br>Congratulations on taking the<br>The SAT is one indicator of h<br>school and that will help you<br>Learn more about who takes<br>CRITICAL READING:<br>RANGE<br>200<br>When you take a test m<br>once, your scores may<br>expected variation is co<br>your score ranged<br>National Percentile | SAT! You're showing co<br>ow ready you are to han<br>succeed in college.<br>the SAT.<br>BOD<br>CRITICAL<br>SENTENCE<br>PASSAGE<br>TOTAL                               | Illeges that you're serie<br>dle college-level work.<br>READING<br>E COMPLETION<br>BASED READING<br>More ( | ous about getting<br>The test measure<br>TOTAL<br>QUESTIONS | an education.<br>es the critical ti<br>U<br>CORRECT<br>ANSWERS                                                                                                    | Requires Add                               | t you learned in<br>ur Score Report                       |

5. Depending on your browser, the full score report will open up in a window which allows you to download a PDF copy.

Common "download" button:

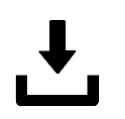

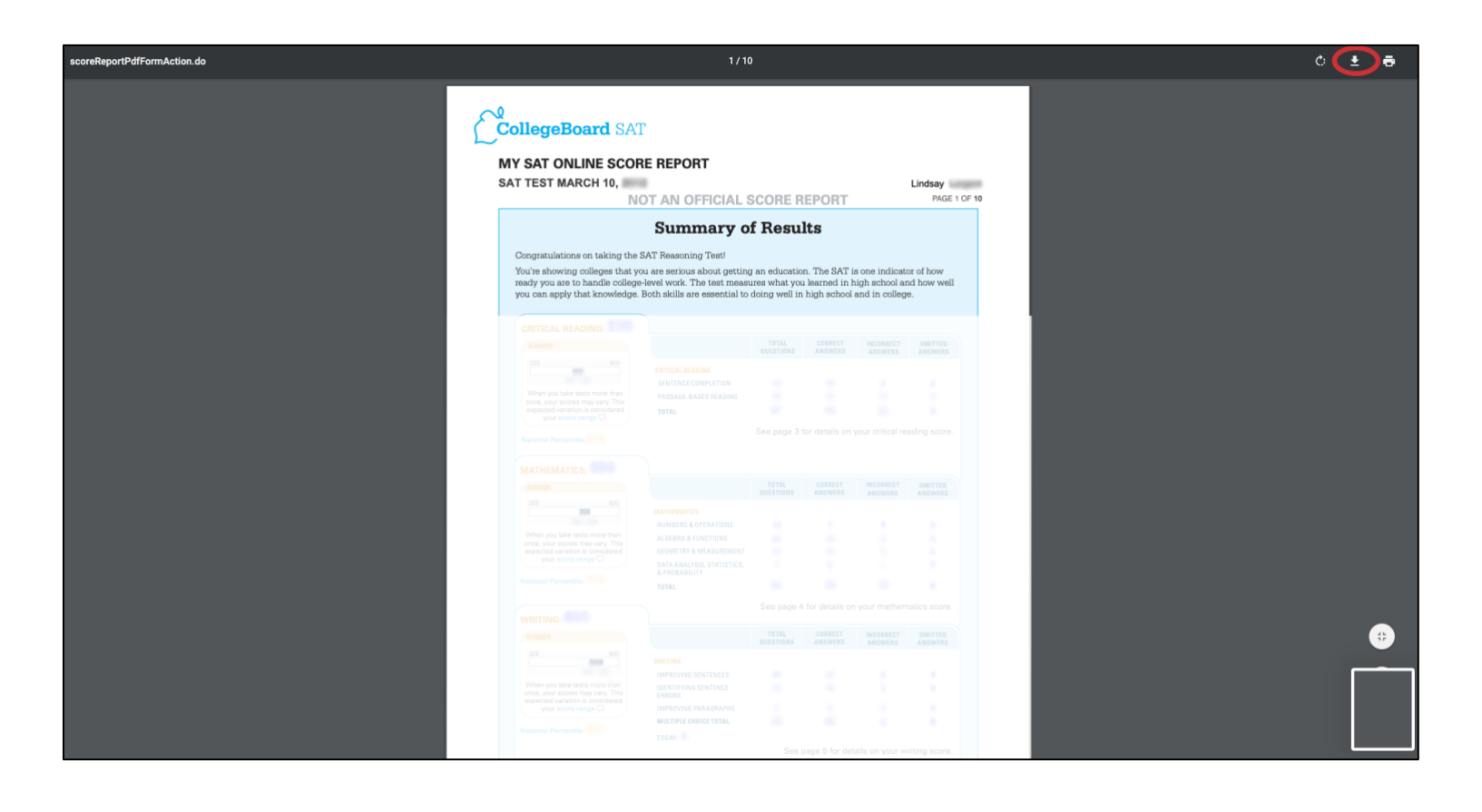

6. Save the PDF as, "LastName, FirstName SAT scores"

| Tags:  |                 |
|--------|-----------------|
| Where: | 🛅 Desktop 📀 🗸   |
|        |                 |
| Forma  | t: PDF document |

7. Email the PDF as an attachment to <u>admissiondocs@uiwtx.edu</u>. Please be sure to include your **full name** and **date of birth** in the email with your scores, or any supplemental documents.

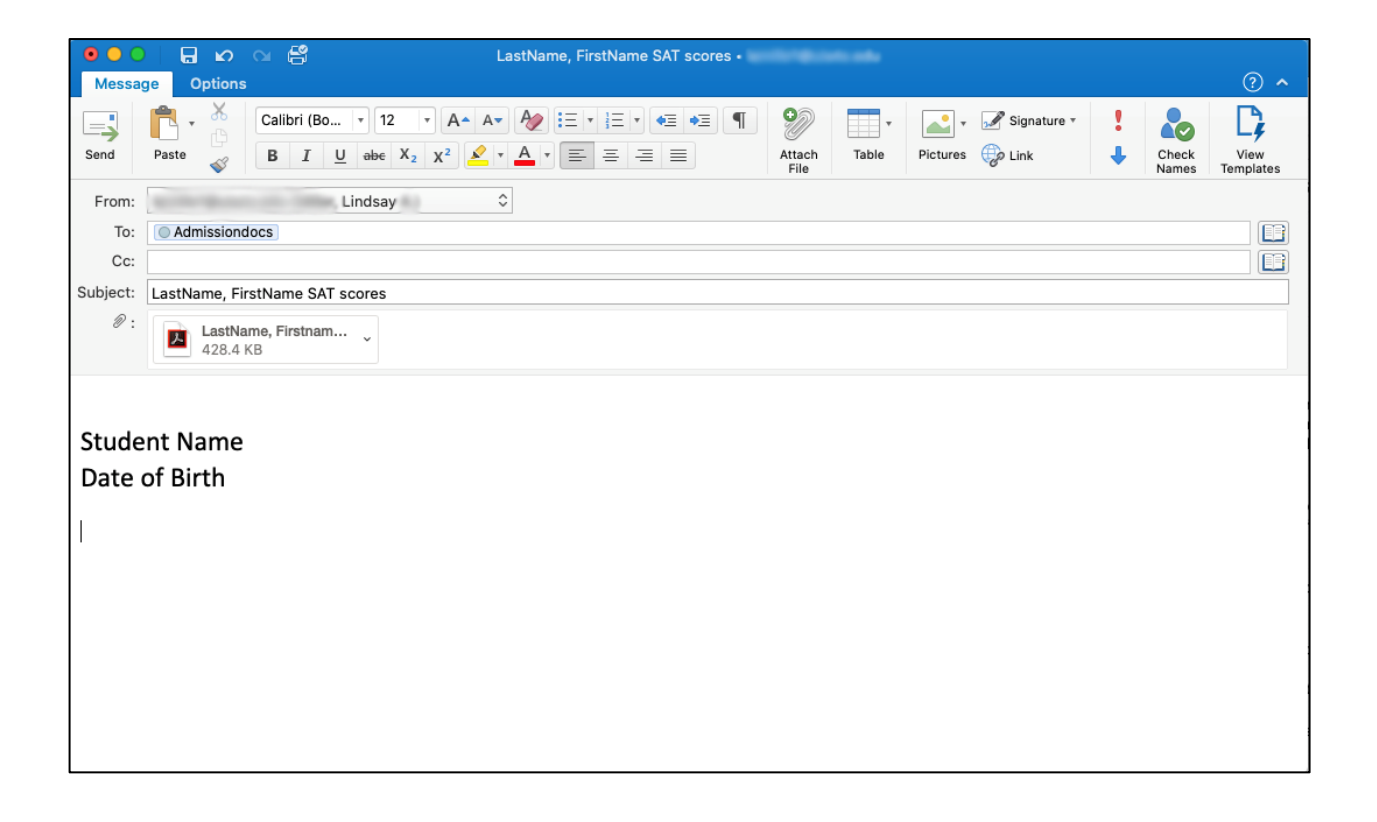